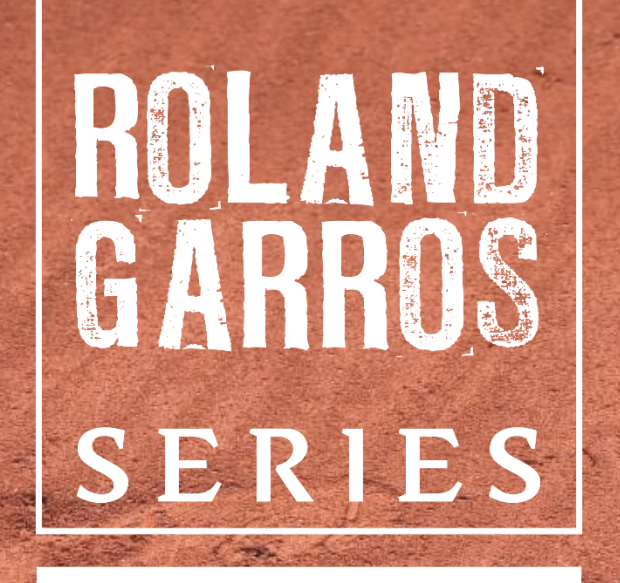

TUTORIAL PARA INSCRIÇÃO

## Tutorial para Inscrição no Sistema Tênis Integrado

Este tutorial irá lhe ajudar a se inscrever no Roland Garros Amateurs Series by Peugeot junto ao Sistema da Confederação Brasileira de Tênis (Tênis Integrado).

Caso você já tenha em algum momento realizado um cadastro junto ao Tênis Integrado, em hipótese alguma faça um novo Cadastro para realizar sua inscrição. Entre em contato através do e-mail tecnico@cbtenis.com.br ou pelo telefone (48) 3091 9351 (das 9:00 as 12:30 ou 14:00 as 16:30, para auxilio na recuperação de sua conta e acesso.

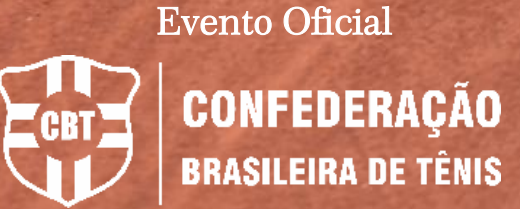

- Acesse ao Site da Confederação Brasileira de Tênis – *WWW.CBTENIS.COM.BR.* 

- Clique em LOGIN para acessar seu cadastro junto ao sistema Tênis Integrado.

| $\leftrightarrow$ $\rightarrow$ $\circlearrowright$ $\circlearrowright$ cbt-tenis.com.br/                                                                                                    |                                                                   |
|----------------------------------------------------------------------------------------------------|-------------------------------------------------------------------|
| Institucional A Confederação Federações Vídeos FAQ Ouvidoria Anuncie                                                                                                    | Login Filiação                                                    |
| CONFEDERAÇÃO<br>BRASILEIRA DE TÊNIS                                                                                                    | Buscar Q                                                          |
| Home 👻 Kids 👻 Juvenil 👻 Profissional 👻 Seniors 👻 Beach Tennis 👻                                                                                                    | Cadeirante + Capacitação + Arbitragem + Universitário + Classes + |
| RULARDS   SERIES   MATEURS   PEUGEOT     PUGEOT     PUGEOT < | AMATEURS<br>SERIES                                                |
| CIRCUITO VÁLIDO RARA O RANKING HACIONAL DE CLASSES.                                                                                                    | Chave da segunda edição do Sesc<br>Open é sorteada                |

- Após o clique em LOGIN você será redirecionado para a página abaixo, onde deverá:

Preencher com seu ID ou E-MAIL e sua SENHA nos campos abaixo indicados, e clicar no ícone "ENTRAR" para assim acessar o sistema com seu cadastro.

| $\leftarrow$ $\rightarrow$ O $\textcircled{a}$ $\odot$ www.tenisintegrado.com.br/lo                                                  | gin 🔲    | ☆ ☆ | h | £ . |  |
|----------------------------------------------------------------------------------------------------|----------|-----|---|-----|--|
|                                                                                                    | PROJETO: |     |   |     |  |
| Ainda não é cadastrado <u>Cadastre-se</u><br><b>CONFEDERAÇÃO</b><br>BRASILEIRA DE TÊNIS<br>Patrocinadores do projeto:<br><b>Info</b> |          |     |   |     |  |

- Após o clique em "ENTRAR" você será redirecionado para seu perfil, vide imagem abaixo.

- Nesta tela você poderá visualizar seu desempenho, sua linha do tempo, seu ranking, realizar inscrições entre outras funcionalidades disponíveis no sistema.

- Para se INSCREVER em um torneio basta clicar no ícone "TORNEIOS" na fração esquerda da tela (Indicada na imagem), feito isso você será redirecionado para uma nova página.

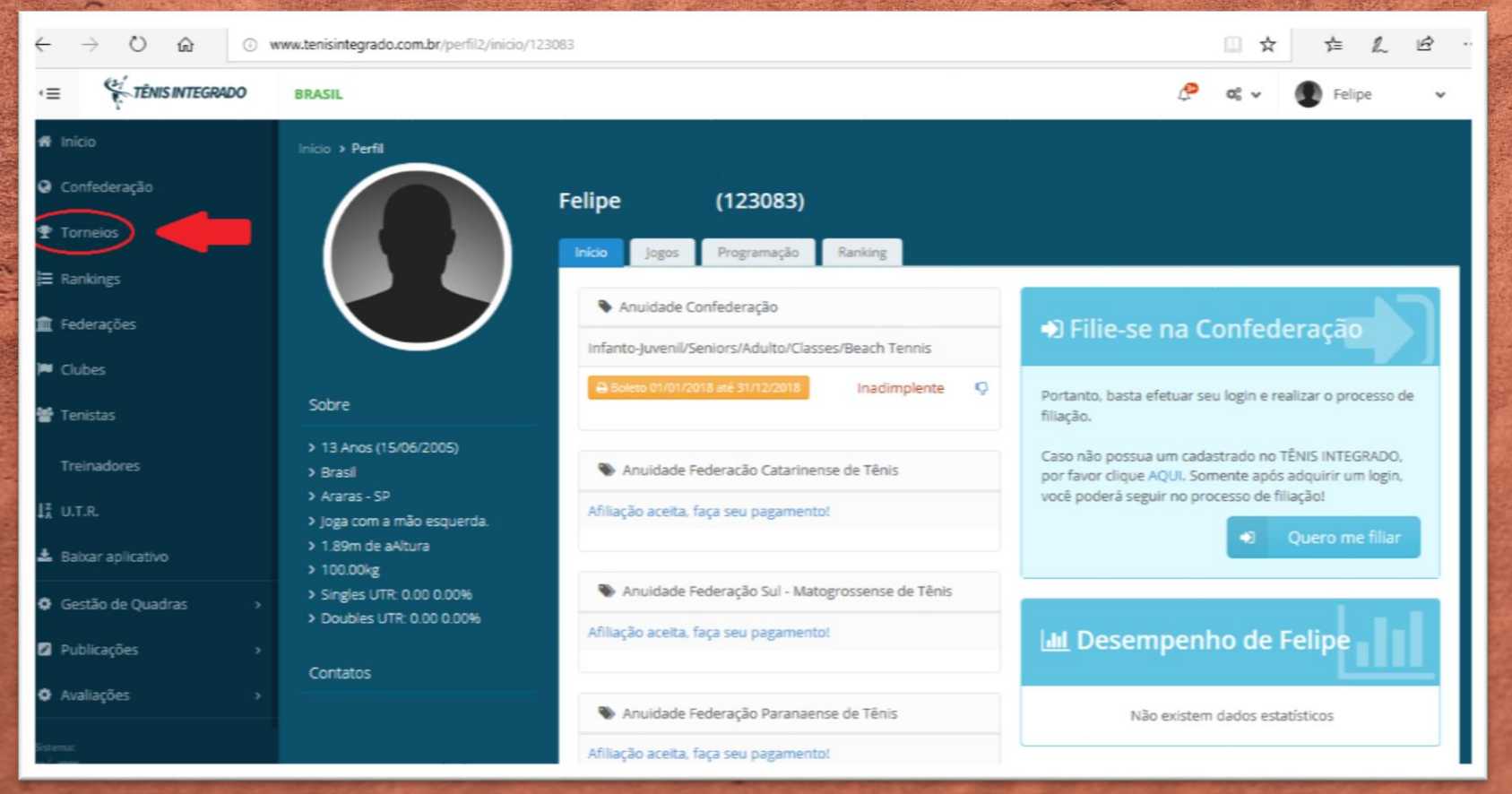

- Nesta nova página você encontrará algumas opções como: Confederação, Federações, Clubes e Academias.

 Neste momento você escolherá qual tipo de torneio deseja, no caso abaixo escolhemos os torneios da Confederação Brasileira de Tênis – CBT, clicando no ícone ENTRE.

| $\leftrightarrow$ $\rightarrow$ O $\Leftrightarrow$        | www.tenisintegrado.com.br/new_torneio                                                             |                                                                                 |                   |
|------------------------------------------------------------|---------------------------------------------------------------------------------------------------|---------------------------------------------------------------------------------|-------------------|
|                                                            | BRASIL                                                                                            |                                                                                 | 🖓 😋 🖉 Felipe 🗸 🗸  |
| nicio                                                      | Início » Tameias                                                                                  |                                                                                 |                   |
| Confederação                                               | Torneios                                                                                          |                                                                                 |                   |
| ¶ Tomeios<br>j≡ Rankings<br>直 Federações                   | Guia de torneios<br>Ajude o TÊNIS INTEGRADO a reconhecer o seu respectivo perfil! Para isto, faça | seu login para que possamos melhorar a sua preferência para localização de torn | eios.             |
| 🏴 Oubes                                                    | n Confederação                                                                                    | ₱ Federações                                                                    | Tubes e Academias |
| <ul> <li>Tenistas</li> <li>Treinadores</li> <li></li></ul> |                                                                                                   | Entre                                                                           | Епте              |
| Avaliações >                                               | rederação - SC                                                                                    |                                                                                 |                   |

- Após o clique na logo da CBT, você será redirecionado para uma página semelhante a inserida abaixo, onde você poderá filtrar e escolher o torneio que deseja participar.

- Verifique sempre a indicação dos filtros, Ano, Pais e UF, recomendamos deixa-los como no exemplo, deste modo todos os torneios do ano escolhido (2019) aparecerão.

- Na linha abaixo você deverá escolher o tipo de torneio que deseja, neste caso está selecionado CLASSES, deste modo apenas os torneios correspondentes a esta nomenclatura irão aparecer que o caso do Roland Garros Amateurs Series by Peugeot, o mesmo ocorre na linha subsequente em relação aos meses do ano, onde encontra-se selecionado Outubro.

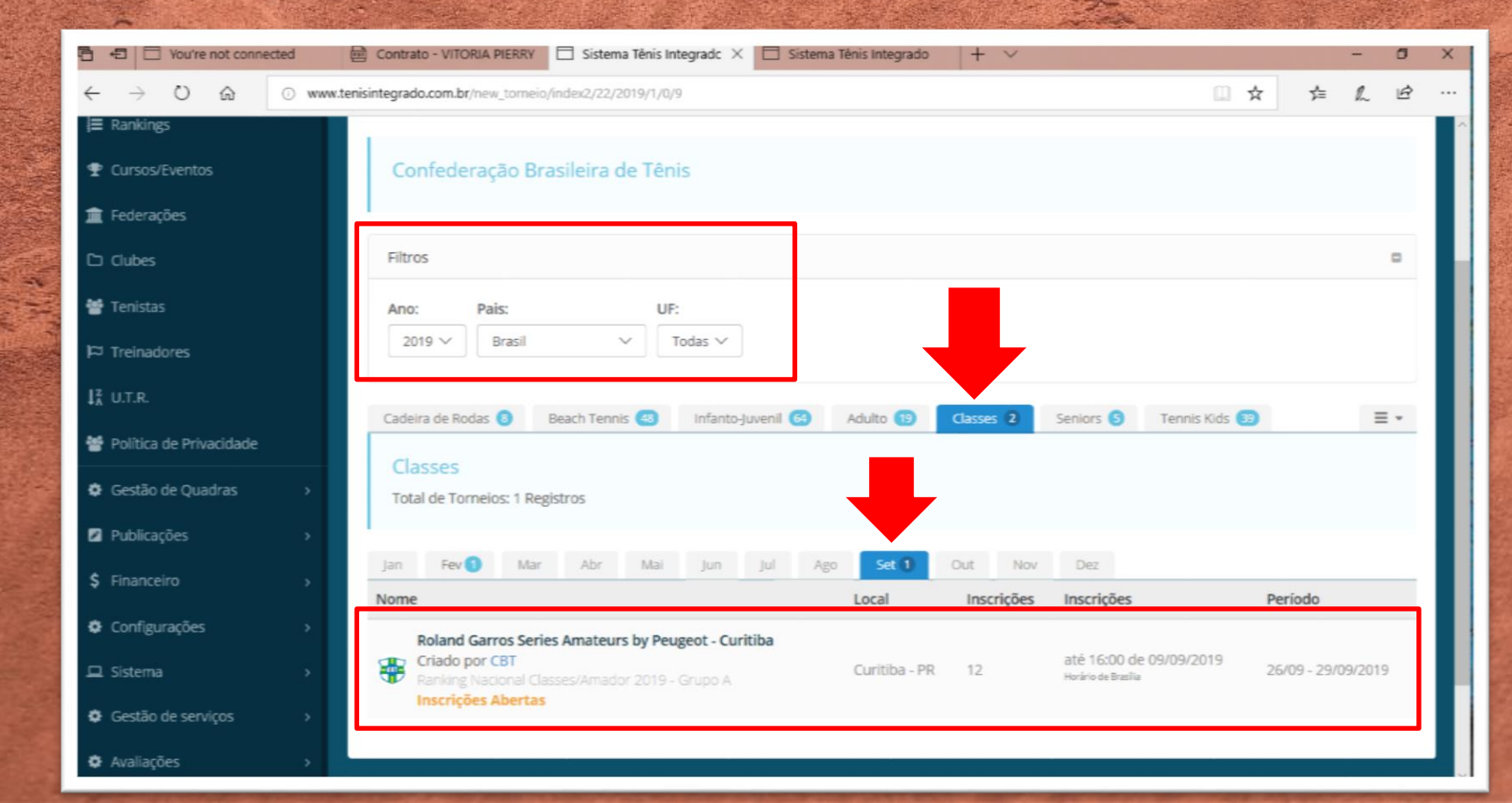

 - Após estas indicações aparecerão os torneios existentes dentro dos filtros utilizados, como na imagem, deste modo você poderá notar a SITUAÇÃO DO TORNEIO, "Inscrições Abertas", "Iniciado", "Finalizado" por exemplo, além do LOCAL, NÚMERO DE INSCRITOS, PERÍODO DO TORNEIO e PRAZO DE INSCRIÇÕES. Com isso basta escolher o torneio que deseja realizar sua inscrição e CLICAR SOB NOME do mesmo.

| + T Vou're not connected | 🖻 Contrato - VITORIA PIERRY 🗋 Sistema Ténis Integrado X 🖾 Sistema Ténis Integrado 🕂 - 🖸                                                  |
|--------------------------|----------------------------------------------------------------------------------------------------|
| ← → ♡ @ ⊙                | www.tenisintegrado.com.br/new_tomeio/index2/22/2019/1/0/9                                                                                |
| ≣ Rankings               |                                                                                                    |
| 🕈 Cursos/Eventos         | Confederação Brasileira de Tênis                                                                                                    |
| 💼 Federações             |                                                                                                    |
| C Clubes                 | Filtros                                                                                                    |
| 嶜 Tenistas               | Ano: Pais: UF:                                                                                                    |
| 🏳 Treinadores            | 2019 V Brasil V Todas V                                                                                                    |
| I <sup>z</sup> U.T.R.    | Cardeira de Bordas 🐧 Beach Tennis (🖓 Infanto-Juwenil 🤗 Adulto 😗 (Jasses 2) Seniors (S. Tennis Kids 🕲 🚍 💌                                 |
| Política de Privacidade  |                                                                                                    |
| Gestão de Quadras        | Total de Torneios: 1 Registros                                                                                                    |
| Publicações              |                                                                                                    |
| \$ Financeiro            | Jan Fev <b>1</b> Mar Abr Mai Jun Jul Ago Set <b>1</b> Out Nov Dez                                                                        |
|                          | Nome Local Inscrições Período                                                                                                    |
| Configurações            | Roland Garros Series Amateurs by Peugeot - Curitiba                                                                                      |
| 🗆 Sistema                | Chado por CB1 Ranking Nacional Classes/Amador 2019 - Grupo A Curitiba - PR 12 Horario de Brasilia 26/09 - 29/09/2019 Horario de Brasilia |
| Gestão de serviços       |                                                                                                    |
| Avaliações               |                                                                                                    |

 - Após o clique você será redirecionado para a página do torneio, nela você encontrará todas as informações referentes ao evento e no centro da tela haverá um botão "EFETUAR <u>INSCRIÇÃO" clique nele para dar seguimento no processo.</u>

| Criado por CBT<br>Criado por CBT                              | eurs by Peugeot - Curitiba Curi       | itiba-PR Peri<br>26/0<br>Can<br>10/0 | odo Previsto<br>19/2019 a 29/09/2019<br>celamentos até<br>19/2019 |                                                                                 | Inscri <u>p</u> tes Abertas<br>13/08/2019 a 09/09/2019) |             | <b>11</b><br>Inscripões<br>10:10:37 |
|---------------------------------------------------------------|---------------------------------------|--------------------------------------|-------------------------------------------------------------------|---------------------------------------------------------------------------------|---------------------------------------------------------|-------------|-------------------------------------|
| Informaçãos Inserviciãos I                                    | Programaria Classificaria (D          | NOVO SI<br>PEUGEO                    | UV<br>T 3008                                                      | SAIBA MAIS                                                                      | Received to the second                                  |             |                                     |
| anciers anciers a                                             | nograniegov ustanicegov us            | ants htgs/sectors                    |                                                                   | 📥 Categorias                                                                    |                                                         |             |                                     |
| Inscrições     Inscrições                                     | 19 e cancelamento até 10/09/2019. Inc |                                      |                                                                   | Categorias                                                                      | Inscrições                                              | Confirmados |                                     |
| 09/09/2019.                                                   |                                       |                                      |                                                                   | 1ª Classe - Masculino Simpes até 34 Anos<br>Máximo de inscrições: <b>256</b>    | 0                                                       | 0           |                                     |
| Valor na 1º inscrição                                         | R\$197,00                             | R\$1                                 | esconto<br>47,00                                                  | 1ª Classe - Masculino Simples acima 34 Anos<br>Máximo de inscrições: <b>256</b> | 0                                                       | 0           |                                     |
|                                                               | 🔹 Efetuar Inscrip                     | ção                                  |                                                                   | 2ª Classe - Masculino Simples até 34 Anos<br>Máximo de inscrições: <b>256</b>   | 1                                                       | 0           |                                     |
| Anexos                                                        |                                       |                                      |                                                                   | 2ª Classe - Masculino Simples acima 34 Anos<br>Máximo de inscrições: <b>256</b> | 0                                                       | 0           |                                     |
| Anexo Roland Garros - 2019                                    |                                       |                                      |                                                                   | 3ª Classe - Masculino Simples até 34 Anos<br>Máximo de inscrições: <b>256</b>   | 0                                                       | 0           |                                     |
| 🛆 Nota Oficial 11-2019                                        |                                       |                                      |                                                                   | 3º Classe - Masculino Simples acima 34 Anos<br>Máximo de inscrições: 256        | 1                                                       | 1           |                                     |
| Pontuação                                                     |                                       |                                      |                                                                   | 4º Classe - Masculino Simples até 34 Anos<br>Máximo de inscrições: <b>256</b>   | 0                                                       | 0           |                                     |
| Selecionar Categoria                                          | 34 Anos                               |                                      | ~                                                                 | 4ª Classe - Masculino Simples acima 34 Anos<br>Máximo de inscritiñes: 256       | 2                                                       | D           |                                     |
| Ranking: CBT - Ranking Naciona<br>Grupo de Pontuação: Grupo A | Il Classes/Amador 2019                |                                      |                                                                   | 54 Classe - Masculino Simples atê 34 Anos<br>Máximo de inscrições: 256          | 0                                                       | 0           |                                     |

Após o clique, você entrará no PRIMEIRO PASSO para a inscrição.
Nesta página você irá encontrar as categorias que o atleta está apto à disputar, e dentre elas terá que selecionar uma para realizar a inscrição, conforme a imagem.

- Após selecionar a categoria clique em "PRÓXIMO" no canto inferior direito da tela.

| 🏛 Federações            | Informações Inscrições Programação Classificação Jogos Regulamento                                                                |
|-------------------------|----------------------------------------------------------------------------------------------------|
| C) Clubes               | 1º Passo                                                                                                    |
| 矕 Tenistas              | Selecione uma categoria! Se a modalidade selecionada é de Duplas, você deve buscar um parceiro para fazer parte de sua inscrição. |
| 며 Treinadores           | Inscrições abertas até 09/09/2019 e cancelamento até 10/09/2019. Inscrições serão aceitas somente até as 16:00 do dia 09/09/2019. |
| li u.t.r.               | 10 20 30                                                                                                    |
| 🔮 Política de Privaci   | Passo Passo                                                                                                    |
| 🛛 Publicações 🔷         | Categorias uma categoria     Categorias de Simples                                                                                |
| 🗘 Gestão de Quadras 🛛 > |                                                                                                    |
| 🗘 Avaliações 💦 >        | Selecionar                                                                                                    |
| Secure .                | e 1º Classe - Masculino Simpes até 34 Anos<br>Confirmados: 0, Não Confirmados: 0                                                  |
| A. Tangtotaning         | O 2° Classe - Masculino Simples até 34 Anos<br>Confirmados: 0, Não Confirmados: 1                                                 |
|                         | O 3° Classe - Masculino Simples até 34 Anos<br>Confirmados: 0, Não Confirmados: 0                                                 |
|                         | O 4° Classe - Masculino Simples até 34 Anos<br>Confirmados: 0, Não Confirmados: 0                                                 |
|                         | O 5° Classe - Masculino Simples até 34 Anos<br>Confirmados: 0, Não Confirmados: 0                                                 |
|                         | O 6° Classe Masculino Simples até 34 Anos<br>Confirmados: 0, Não Confirmados: 1                                                   |
|                         |                                                                                                    |
|                         |                                                                                                    |

 - Ao receber o aviso do sistema – "Para efetuar inscrições neste torneio confederado, é necessário ao tenista estar relacionado a uma federação no cadastro da Confederação !", entrar em contato com o Departamento Técnico através do e-mail <u>tecnico@cbtenis.com.br.</u>

- No segundo passo você irá conferir a situação de sua inscrição.
- Conferida a inscrição clique no ícone "Próximo".

## 2º Passo

Por favor, verifique as informações abaixo para confirmar sua inscrição em 1ª Classe - Masculino Simpes até 34 Anos. Esta categoria possui limitação em 256 inscrições, portanto, acima deste número sua inscrição ficará na Lista de espera.

| 1° 2° 3°<br>Passo Passo Passo    |                       |
|----------------------------------|-----------------------|
| Valide as informações abaixo     |                       |
| Felipe Augusto Scabora           |                       |
| Valor                            | R\$ 197,00            |
| Desconto                         | R\$ 0,00              |
| lsenções                         | R\$ 0,00              |
| Créditos                         | R\$ 0,00              |
| Total                            | R\$ 197,00            |
| Confederação Brasileira de Tênis | Anuidade inadimplente |
| Federação do torneio             | Não possui filiação   |
|                                  |                       |

Reiniciar 🕨 Próximo

- No terceiro passo você encontrará o ícone "IMPRIMIR BOLETO" clicando nele será redirecionado para a impressão de seu boleto.

- Caso você tenha utilizado créditos e estes cobriram o valor total de sua inscrição aparecerá uma mensagem indicando que sua inscrição está CONFIRMADA.

| 1° 2° 3°           |                 |
|--------------------|-----------------|
| Passo Passo Passo  |                 |
| Felipe Scabora     |                 |
| •                  |                 |
| Ficha de inscrição | 631657          |
| Fatura de cobrança | 400002          |
| Dt.Vencto          | 09/09/2019      |
| Valor              | R\$ 197,00      |
| lsenções           | R\$ 0,00        |
| Desconto           | R\$ 0,00        |
| Créditos           | R\$ 0,00        |
| Total              | R\$ 197,00      |
| Forma de Pagamento | Imprimir boleto |
|                    |                 |
|                    |                 |
|                    |                 |

- Após o clique em IMPRIMIR BOLETO, caso falte algum dado exigido pelo Banco Central para a emissão do boleto registrado, você será redirecionado a tela abaixo (vide Imagem).
- Nesta tela você poderá conferir e inserir os dados pedidos.

- Dados inseridos e conferidos, clique em ABRIR FATURA DE COBRANÇA.

| Confederação Brasileira de Tên ×                                                                              | Sistema Querojogartenis          | X Sistema Querojogartenis X Sistema Tenisintegrado                                                                                                    | × +                            |                |
|----------------------------------------------------------------------------------------------------|----------------------------------|----------------------------------------------------------------------------------------------------|--------------------------------|----------------|
| Alertal Falha de validação do formulá                                                                         | rio! Verifique os campos abaixo. |                                                                                                    |                                | ×              |
| 2 DADOS DA FATURA NR. 287416                                                                                  |                                  | L DADOS DO SACADO                                                                                                    |                                |                |
| <ul> <li>✓ Nome: Matheus I</li> <li>✓ Valor::</li> <li>✓ Dt.Vencto: 27/06/2018</li> <li>✓ Anuidade</li> </ul> |                                  | Reutilizar dados do Sacado:<br>Utilizar somente neste pagamento<br>Se não possui os dados necessários para gerar o boleto de cobrança, você poderá utili<br>Utilize nosso suporte, caso não consiga gerar o boleto após preencher t                                                                                                    | izar os dados de outra pessoa. | ]              |
|                                                                                                    |                                  | Enviar solicitação de ajuda!  Documento:  CPF  Documento  Documento Documento Documento Documen |                                |                |
|                                                                                                    |                                  | Nome<br>Matheus Francislau De Souza Joffre                                                                                                    |                                |                |
|                                                                                                    |                                  | Cep UF: Cidade:<br>88054100 SC V Florianopoli:                                                                                                    | is v                           |                |
|                                                                                                    |                                  | Endereco<br>Rua Apóstolo Paschoal 226<br>Certifique-se o endereço esta correto, com seu respectivo número                                                                                                    |                                |                |
|                                                                                                    |                                  | Abrir fatura de cobrança                                                                                                    |                                | A 477 du 17-22 |

Neste passo o boleto para o pagamento de sua Anuidade está GERADO, é só realizar a impressão e efetuar o pagamento.

- Lembre-se:

\* Após o pagamento o sistema bancário tem o prazo de UM DIA ÚTIL para nos retornar a informação para atualização no sistema.

\* NENHUMA inscrição será aceita fora do prazo pelo Departamento Técnico, cumprindo se assim o REGULAMENTO.

\* A inscrição só está confirmada após a EFETIVAÇÃO DO PAGAMENTO do boleto.
\* EVITE o agendamento do pagamento e a inscrição para o ÚLTIMO DIA DO PRAZO, imprevistos podem ocorrer.

| $ ightarrow$ $\odot$ www.teni | sintegrado.com.br/pay/billing_open                                                                                                    | ☆ | zţ≡ | h | Ŕ |  |
|-------------------------------|----------------------------------------------------------------------------------------------------|---|-----|---|---|--|
|                               | [bb.com.br] - Boleto gerado pelo sistema MPAG (2a Via). 27/08/2019 09:55:41                                                                                                    |   |     |   |   |  |
|                               | INSTRUÇÕES:<br>Serviço de cobrança para Confederação Brasileira de TênisNão receber após vencimento                                                                                                    |   |     |   |   |  |
|                               | Clique aqui e pague este boleto através do Auto Atendimento Pessoa Física.<br>Clique aqui e pague este boleto através do Auto Atendimento Pessoa Jurídica.                                                                                                    |   |     |   |   |  |
|                               |                                                                                                    |   |     |   |   |  |
|                               |                                                                                                    |   |     |   |   |  |
|                               |                                                                                                    |   |     |   |   |  |
|                               | Banco Do Brasil         001-9         00190.00009 02839.929003 00400.002176 7 80070000019700           Item de Pagador CH CARD JEndemon<br>FELIPE AUGUSTC         FELIPE AUGUSTC         FELIPE AUGUSTC                                                                                                    |   |     |   |   |  |
|                               | RUA BELO HORIZONTE           Bradith Weilda           Vision Aurenio           283922000004000002           28392200000400002           Dans de Vencimento           Vision Rumento           Vision Rumento |   |     |   |   |  |
|                               | AVERIUM UNIST UVAU UULUNIBU 1311 SALA DIS, FURTU ALEURE - RS UEP, 9030004                                                                                                    |   |     |   |   |  |

Para maiores informações: tecnico@cbtenis.com.br (48) 3091-9351

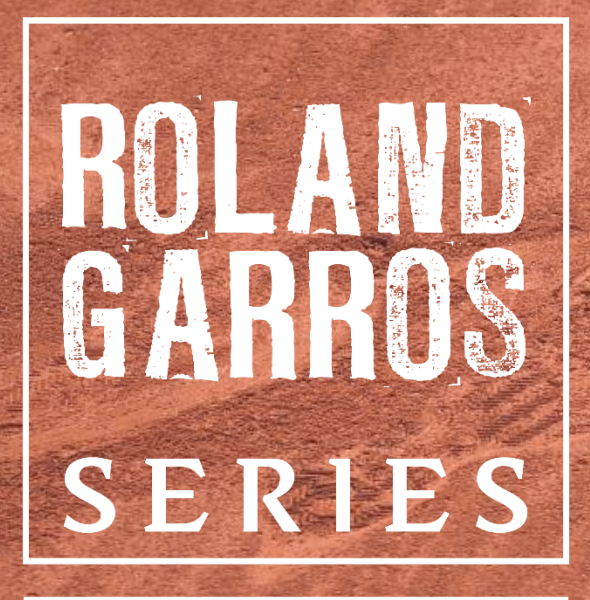

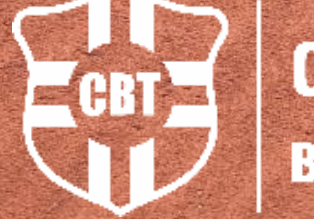

CONFEDERAÇÃO BRASILEIRA DE TÊNIS

AMATEURS

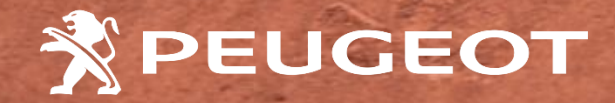

BY